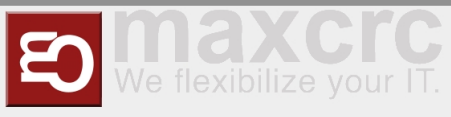

#### Inhaltsverzeichnis

| 1 Introduction                                  | L |
|-------------------------------------------------|---|
| 2 Installation of Covcheck Application Server 1 | L |
| 2.1 Prerequisites 1                             | L |
| 2.2 Installation Steps 1                        | L |
| 2.3 Installation Files                          | 3 |
| 3 Configuration of Covcheck Application Server  | 3 |
| 3.1 Change Default Password 3                   | 3 |
| 3.2 Managing Rulesets                           | 5 |
| 4 Configuration of Galaxy Gate                  | 7 |
| 4.1 Dispatcher                                  | 7 |
| 4.2 Display                                     | ) |
|                                                 |   |

## Introduction

The document describes how to install the **Covcheck** application server and configure a Galaxy Gate so that COVID certificates and tests presented at the gate can be validated through the server's REST API.

## Installation of Covcheck Application Server

## Prerequisites

- Ubuntu 22.04 with Internet access
- User with sudo permissions and availability of a user with ID 1000 (cat /etc/passwd | grep 1000), which is by default
- Archive covcheck-installer.tar.gz with the files listed in Installation Files. The name covcheck-installer.tar.gz can include a version, e.g. covcheck-installer-v0.1.tar.gz

## Installation Steps

- Connect with **ssh** to the Ubuntu server
- Copy **covcheck-installer.tar.gz** to the local directory
- Execute the following command:

tar xvf covcheck-installer.tar.gz && cd ./covid-installer

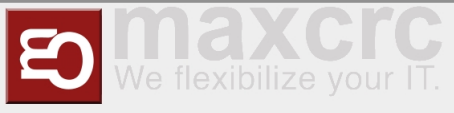

Modify file .env and specify the database password (POSTGRES\_PASSWORD) and, if necessary, host name (ODOO\_HOST\_NAME) and timezone (TZ):

```
POSTGRES_PASSWORD=gR7K6GT8MvQHpvLs
ODO0_HOST_NAME=covcheck.maxcr.de
TZ=Europe/Berlin
```

If SSL certificates are provided for domain name ODOO\_HOST\_NAME, put them into directory /etc /nginx/certs, e.g:

```
sudo mkdir -p /etc/nginx/certs
sudo tar xvf certs.tar.gz -C /
```

If SSL certificates are not available, HTTP connection will be used and you need to modify file \*\*dockercompose\*\* accordingly:

• Add this section to container \*\*odoo\*\*:

ports: - 80:8069

• Comment out or remove port 80 for container \*\*nginx\_proxy\*\*:

```
ports:
# - 80:80
- 443:443
```

Run the installer script:

script=install-covcheck.sh && chmod +x \$script && ./\$script -i

• The installation is finished successfully if you see this line in the shell:

### Installation finished successfully

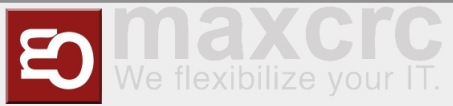

You can make sure that the Covcheck is installed and running by executing the following command:

```
curl https://covcheck.maxcrc.de/covcheck/status
```

The reply must be a JSON like as follows:

```
{
    "status":"ok",
    "last_update":"2022-07-04 12:06:34"
}
```

## Installation Files

#### .env

environment variables

#### boot-covid-install.sh

development script

#### covcheck.tar.gz

archived covcheck and request\_extension ODOO addons

#### covid-installer.tar.gz

archive of other files from this list

#### docker-compose.yml

docker compose file

#### install-covid.sh

primary installation script

#### nginx-vhost

template vhost file for nginx

#### odoo.conf

configuration file for ODOO

#### README.md

this file

## Configuration of Covcheck Application Server

## Change Default Password

Open the address of the server in a browser and loging using the following default credentials:

| Username | Password |
|----------|----------|
| admin    | admin    |

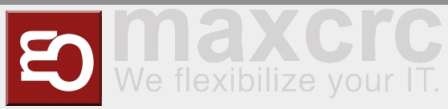

| 0 | Odoo          |   |       |           | ×      | +    |       |   |       |      |   |      |         |        |     |  |  |  |   |   | $^{\vee}$ |     | - | C | כ | × |   |
|---|---------------|---|-------|-----------|--------|------|-------|---|-------|------|---|------|---------|--------|-----|--|--|--|---|---|-----------|-----|---|---|---|---|---|
| ~ | $\rightarrow$ | G | 🗎 cov | id.maxcro | c.de/v | veb/ | login |   |       |      |   |      |         |        |     |  |  |  | Ē | ☆ | ¢         | ) 1 | ŀ |   |   | : | ) |
|   |               |   |       |           |        |      |       |   |       |      |   |      |         |        |     |  |  |  |   |   |           |     |   |   |   | Ì | • |
|   |               |   |       |           |        |      |       |   |       | 1    | ō | Yo   | ou      | ır lo  | ogo |  |  |  |   |   |           |     |   |   |   |   |   |
|   |               |   |       |           |        |      |       | E | Emai  | il   |   |      |         |        |     |  |  |  |   |   |           |     |   |   |   |   |   |
|   |               |   |       |           |        |      |       |   | adı   | min  |   |      |         |        |     |  |  |  |   |   |           |     |   |   |   |   |   |
|   |               |   |       |           |        |      |       | F | Passv | word | d |      |         |        |     |  |  |  |   |   |           |     |   |   |   |   |   |
|   |               |   |       |           |        |      |       |   |       | ••   |   |      |         |        |     |  |  |  |   |   |           |     |   |   |   |   |   |
|   |               |   |       |           |        |      |       |   |       |      |   |      | Log     | j in   |     |  |  |  |   |   |           |     |   |   |   |   |   |
|   |               |   |       |           |        |      |       |   |       |      |   | Powe | vered b | by Odo | 00  |  |  |  |   |   |           |     |   |   |   |   |   |
|   |               |   |       |           |        |      |       |   |       |      |   |      |         |        |     |  |  |  |   |   |           |     |   |   |   |   | • |

Click the **Administrator** in the top right corner and then **Preferences**:

| New - Odoo × +                                                                               | ~                 | -                          |                | ×    |
|----------------------------------------------------------------------------------------------|-------------------|----------------------------|----------------|------|
| ← → C  i covid.maxcrc.de/web#id=&action=80&model=covcheck.settings&view_type=form&menu_id=66 | ¢                 | *                          |                | :    |
| Covcheck     Settings     Rulesets     Rule templates                                        |                   | 👤 Ad                       | ministrat      | or 👻 |
| Apply Cancel                                                                                 | Doo<br>Sur<br>Sho | cument<br>pport<br>ortcuts | ation          |      |
| Rule Set                                                                                     | Pre<br>My<br>Loç  | odoo.<br>Odoo.<br>g out    | es<br>com acco | ount |
| Last Updated 07/04/2022 14:06:34                                                             |                   |                            |                |      |

In the opened window click **Change password**:

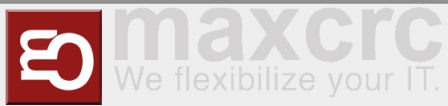

| 0   | New - Odoo         | × +                                                                        |   | ~   | -          |           | ×      |
|-----|--------------------|----------------------------------------------------------------------------|---|-----|------------|-----------|--------|
| ~   | → C 🔒 covid.max    | crc.de/web#id=&action=80&model=covcheck.settings&view_type=form&menu_id=66 | Ē | ☆ Ç | ) <b>*</b> |           | :      |
| ==  | Covcheck           | Settings Rulesets Rule templates                                           |   |     | 9          | Administr | ator 👻 |
|     | Change My Preferer | ices                                                                       |   |     |            | ×         |        |
| De  | Administrat        | or                                                                         |   |     |            | 2         |        |
| Inf | Language           | English V Timezone                                                         |   |     | ~          |           |        |
| Las | Email Preference   | res                                                                        |   |     |            |           |        |
|     | Email              | admin@example.com                                                          |   |     |            |           |        |
|     | Signature          |                                                                            |   |     |            |           | -      |
|     | Save Cancel        |                                                                            |   |     |            |           |        |
|     |                    |                                                                            |   |     |            |           |        |

Fill-in the following fields and then click **Change Password**:

- Old Password
- New Password
- Confirm New Password

| 0    | Change Password - Odoo | × +                                                                    |   |   | ~ | -         |             | × |
|------|------------------------|------------------------------------------------------------------------|---|---|---|-----------|-------------|---|
| ~    | → C 🔒 covid.maxcro     | de/web#id=&action=80&model=covcheck.settings&view_type=form&menu_id=66 | Ê | ☆ | ¢ | *         |             | * |
| =    | Covcheck Se            | ings Rulesets Rule templates                                           |   |   |   | <u></u> A | dministrate |   |
|      | Odoo                   |                                                                        |   |   |   |           | ×           |   |
|      | Old Password           |                                                                        |   |   |   |           |             |   |
| De   | New Password           |                                                                        |   |   |   |           |             |   |
| Rule | Confirm New Password   | [                                                                      |   |   |   |           | j           |   |
| Inf  | Change Password Car    | vel                                                                    |   |   |   |           |             |   |
| Last |                        |                                                                        |   |   |   |           |             |   |
|      |                        |                                                                        |   |   |   |           |             |   |
|      |                        |                                                                        |   |   |   |           |             |   |
|      |                        |                                                                        |   |   |   |           |             |   |
|      |                        |                                                                        |   |   |   |           |             |   |
|      |                        |                                                                        |   |   |   |           |             |   |

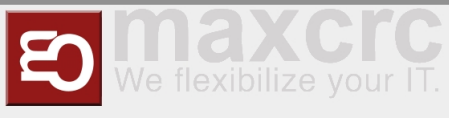

# Managing Rulesets

You can add, modify and delete rulesets on the **Rulesets** page:

| 0    | Odoo           | ×         | +                                     |                          |   |   | ~ | -   |        |        | ×    |
|------|----------------|-----------|---------------------------------------|--------------------------|---|---|---|-----|--------|--------|------|
| ←    | → C 🔒 covid.ma | xcrc.de/w | eb#action=81&model=covcheck.ruleset&v | iew_type=list&menu_id=66 | Ē | ☆ | ¢ | *   |        | -      | :    |
|      | Covcheck       | Settings  | Rulesets Rule templates               |                          |   |   |   | 9 A | dminis | strato | or 👻 |
| Ru   | lesets         |           |                                       |                          |   |   |   |     |        |        |      |
| Cr   | reate Import   |           |                                       |                          |   |   |   | 1-5 | 5/5    | <      | >    |
|      | ame            | Unique    | Name                                  | Additional Test Required |   |   |   |     |        |        |      |
| 0 10 | G              | 1G        |                                       |                          |   |   |   |     |        |        |      |
| 0 10 | G+             | 1GP       |                                       | 8                        |   |   |   |     |        |        |      |
| 20   | G              | 2G        |                                       |                          |   |   |   |     |        |        |      |
| 0 20 | G+             | 2GP       |                                       | 8                        |   |   |   |     |        |        |      |
| 30   | G              | 3G        |                                       |                          |   |   |   |     |        |        |      |
|      |                |           |                                       |                          |   |   |   |     |        |        |      |
|      |                |           |                                       |                          |   |   |   |     |        |        |      |
|      |                |           |                                       |                          |   |   |   |     |        |        |      |
|      |                |           |                                       |                          |   |   |   |     |        |        |      |
|      |                |           |                                       |                          |   |   |   |     |        |        |      |
|      |                |           |                                       |                          |   |   |   |     |        |        |      |

For example, let us create a ruleset **3G+**, which requires an additional test. Click **Create** fill-in the fields **Name** and **Unique Name**, check **Additional Test Required** and click **Save**:

| O New - Odoo X                                                 | +                               |                                   |     | $\sim$ | -   |            | ×     |
|----------------------------------------------------------------|---------------------------------|-----------------------------------|-----|--------|-----|------------|-------|
| $\leftrightarrow$ $\rightarrow$ C $\bullet$ covid.maxcrc.de/we | eb#id=&action=81&model=covcheck | ruleset&view_type=form&menu_id=66 | e r | ¢ n    | *   |            | :     |
| Covcheck Settings                                              | Rulesets Rule templates         |                                   |     |        | 9 A | dministra  | tor 👻 |
| Rulesets / New<br>Save Discard                                 |                                 |                                   |     |        |     |            | A     |
| Create Options                                                 |                                 | <b></b>                           |     |        |     |            |       |
| Settings                                                       |                                 | Display                           |     |        |     |            |       |
| Name                                                           | 3G+                             | Display Name                      |     |        |     | *          |       |
| Unique Name                                                    | 3GP                             | Display Date Of Birth             |     |        |     | *          |       |
| Additional Test Required                                       | ×                               | Display Country                   |     |        |     | ~          |       |
| Boost Instead Of Test Allowed                                  | ×                               | Display Json                      |     |        |     | $\bigcirc$ |       |
| Allowed Vaccination Cert                                       | ×                               |                                   |     |        |     |            |       |
| Allowed Test Cert                                              | ~                               |                                   |     |        |     |            |       |
| Allowed Recovery Cert                                          | ×                               |                                   |     |        |     |            |       |
| Camera Wait For Test (seconds)                                 | 120                             |                                   |     |        |     |            | -     |

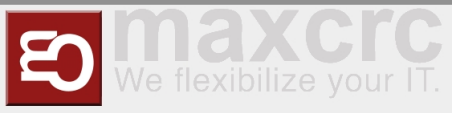

#### The list now includes the **3G+**ruleset:

| C | Rulesets - Odoo                      | × +                                            |                          |   |   | ~ | -   |        |       | ×    |
|---|--------------------------------------|------------------------------------------------|--------------------------|---|---|---|-----|--------|-------|------|
| ~ | $ ightarrow$ C $\widehat{}$ covid.ma | xcrc.de/web#action=81&model=covcheck.ruleset&v | iew_type=list&menu_id=66 | Ê | ☆ | ¢ | *   |        |       | :    |
|   | Covcheck                             | Settings Rulesets Rule templates               |                          |   |   |   | 9 A | dminis | trato | or - |
| R | ulesets                              |                                                |                          |   |   |   |     |        |       |      |
|   | Create                               |                                                |                          |   |   |   | 1-( | 6/6    | <     | >    |
| 0 | Name                                 | Unique Name                                    | Additional Test Required |   |   |   |     |        |       |      |
| 0 | 1G                                   | 1G                                             |                          |   |   |   |     |        |       |      |
| 0 | 1G+                                  | 1GP                                            |                          |   |   |   |     |        |       |      |
| 0 | 2G                                   | 2G                                             |                          |   |   |   |     |        |       |      |
| 0 | 2G+                                  | 2GP                                            | 8                        |   |   |   |     |        |       |      |
| 0 | 3G                                   | 3G                                             |                          |   |   |   |     |        |       |      |
| 0 | 3G+                                  | 3GP                                            |                          |   |   |   |     |        |       |      |
|   |                                      |                                                |                          |   |   |   |     |        |       |      |
|   |                                      |                                                |                          |   |   |   |     |        |       |      |
|   |                                      |                                                |                          |   |   |   |     |        |       |      |
|   |                                      |                                                |                          |   |   |   |     |        |       |      |
|   |                                      |                                                |                          |   |   |   |     |        |       |      |
|   |                                      |                                                |                          |   |   |   |     |        |       |      |

# Configuration of Galaxy Gate

In order COVID certificates and tests can be validated against the Covcheck server, the proper dispatcher and display must be selected and configured.

## Dispatcher

Open the URL of the gate, login with user **wanzl** and navigate to the **Configuration** page. Select tab **Dispatchers** and click **Add**:

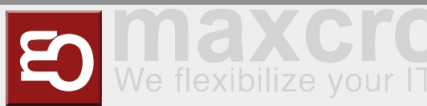

| W P1_                           | GG1 × +                                                                                                    |     |                  | ~     | -    |        | × |
|---------------------------------|----------------------------------------------------------------------------------------------------|-----|------------------|-------|------|--------|---|
| $\leftrightarrow$ $\rightarrow$ | C (i) localhost:9001/configuration                                                                                                    | Ē   | ☆                | Ó     | *    |        |   |
|                                 | Home Dashboard Status Configuration System WEAC Files Cards Statistics Random Wanner Winner                                                                                                    | nzl | 🕩<br>Sign<br>out |       | • Er | iglish |   |
|                                 | Save to File       Load from File       Reset         General       Devices       Alarms       Signals       Output Signals       Dispatchers       Displays       Server       Lights         Diamex Update       Random Winner       Configuration Type       Configurations | Li  | ight So          | hemas | Res  | tart   |   |
|                                 | Load from File<br>No Entries                                                                                                    |     |                  |       | A    | Id     |   |
|                                 | Facility Management Control Unit © (ODROID C2 softwarebausteine/2.3.11.1, 675d7ba83esettings=settings.fmcu_base                                                                                                    | )   |                  |       |      |        |   |

In the combo box under the title **Dispatcher** select **Covcheck**, modify the following properties if needed and click **Save**:

#### URL

Base URL of Covcheck's API

#### Ruleset

Ruleset for validating COVID certificates and tests

#### **COVID** Test timeout, ms

When a COVID test is required, specifies the timeout of waiting for it

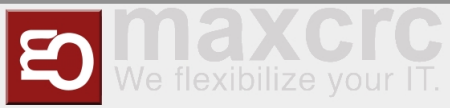

| P1_GG1 × +                                                           |      |        | ~    | - |   | × |
|----------------------------------------------------------------------|------|--------|------|---|---|---|
| → C ③ localhost:9001/configuration                                   | È    | ☆      | ¢    | * |   | : |
| General Devices Alarms Signals Output Signals Displays Server Lights | Ligh | t Sche | emas |   |   | ^ |
| Diamex Update Random Winner Configuration Type Configurations        |      |        |      |   |   |   |
| Save Cancel                                                          |      |        |      |   |   |   |
| DispatcherCovcheck                                                   |      |        |      |   |   |   |
|                                                                      |      |        |      |   |   |   |
| Covcneck                                                             |      |        |      | ~ |   |   |
| Enabled                                                              |      |        |      |   |   |   |
|                                                                      |      |        |      |   |   |   |
| Poll interval, seconds *                                             |      |        |      |   |   |   |
| 60                                                                   |      |        |      |   |   |   |
| Name *                                                               |      |        |      |   |   |   |
| Dispatcher #0                                                        |      |        |      |   |   |   |
| Priority *                                                           |      |        |      |   |   |   |
| 10                                                                   |      |        |      |   |   |   |
| Connection Alive Alarm Type                                          |      |        |      |   |   |   |
|                                                                      |      |        |      | ~ |   |   |
| Connection Lost Alarm Type                                           |      |        |      |   |   |   |
|                                                                      |      |        |      | ~ |   |   |
| Immediate pass confirmation on a valid ticket                        |      |        |      |   |   |   |
|                                                                      |      |        |      |   |   |   |
| URL*                                                                 |      |        |      |   | - |   |
| https://covcheck.maxcrc.de/covcheck                                  |      |        |      |   |   |   |
| Ruleset *                                                            |      |        |      |   | - |   |
| 3G                                                                   |      |        |      |   |   |   |
| COVID Test timeout in, ms. *                                         |      |        |      |   | - |   |
| 5000                                                                 |      |        |      |   |   |   |
| No SSL certificate validation                                        |      |        |      |   |   |   |
|                                                                      |      |        |      |   |   |   |
|                                                                      |      |        |      |   |   |   |
| No Entrico                                                           |      |        |      |   |   | - |

Restart the gate:

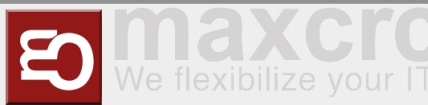

| W P1_G0                         | 51        | × +                                                                       |                                      |                |                    |            |                  |                  |             |             | ~      | -    |        | × |
|---------------------------------|-----------|---------------------------------------------------------------------------|--------------------------------------|----------------|--------------------|------------|------------------|------------------|-------------|-------------|--------|------|--------|---|
| $\leftrightarrow$ $\rightarrow$ | G         | () localhost:9001/config                                                  | uration                              |                |                    |            |                  |                  | Ê           | ☆           | Ó      | *    |        | : |
|                                 | Wł        | Home Dashb                                                                | oard Status C                        | onfiguration   | System WEAC        | Files Ca   | ards Statistics  | Random<br>Winner | (<br>anzi s | Bign<br>but |        | - En | nglish |   |
| l                               | Sav<br>Ge | ve to File Load from File<br>eneral Devices Alarn<br>amex Update Random V | Reset<br>ns Signals<br>Vinner Confid | Output Signa   | als Dispatche      | ers Dis    | splays Serv      | er Lights        | Li          | ght Sc      | chemas | Res  | tart   | ] |
| -                               | Loa       | ad from File                                                              |                                      |                |                    |            |                  |                  |             |             |        | A    | bb     |   |
|                                 |           | Name                                                                      | Priority                             | Host           | URL                |            |                  |                  |             |             |        |      |        |   |
|                                 |           | Dispatcher #0                                                             | 10                                   |                | https://covcheck   | .maxcrc.de | e/covcheck       |                  |             |             | Ø      | Ú    | Ù      |   |
|                                 |           |                                                                           |                                      |                |                    |            |                  |                  |             |             |        |      |        |   |
| F                               | acil      | ity Management Control Unit                                               | © (ODROID C2                         | softwarebauste | eine/2.3.11.1, 675 | d7ba83e -  | -settings=settin | gs.fmcu_base     | ?)          |             |        |      |        |   |

If the Covcheck server is available, the **Error** field is empty:

| P1_GG1        | × +               |                    |            |         |        |            |                  |       |                  | $\sim$  | -      |       |  |
|---------------|-------------------|--------------------|------------|---------|--------|------------|------------------|-------|------------------|---------|--------|-------|--|
| → C ③ localit | nost:9001/status  |                    |            |         |        |            |                  |       | 6 1              | O O     | *      |       |  |
| wanzi         | Home Dashboard St | atus Configuration | System WEA | C Files | Cards  | Statistics | Random<br>Winner | wanzl | €<br>Sign<br>out |         | r Eng  | Ilish |  |
| 💅 Server      |                   |                    |            |         |        |            |                  |       |                  |         |        |       |  |
| Туре          | Last Error        |                    |            |         | State  |            |                  |       | _                |         | Acti   | on    |  |
| Remote        |                   |                    |            |         | Connec | cted       |                  |       | Co               | nnectio | n erro |       |  |
| 🖋 Dispatchers | s                 |                    |            |         |        |            |                  |       |                  |         |        |       |  |
| Name          | Туре              | Error              |            |         |        |            |                  |       | Enable           | d Co    | nnect  | ed    |  |
| Dispatcher #0 | Covcheck          |                    |            |         |        |            |                  |       |                  |         |        |       |  |

# Display

Open the URL of the gate, login with user **wanzl** and navigate to the **Configuration** page. Select tab **Displays** and click **Add**:

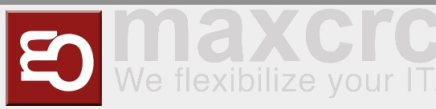

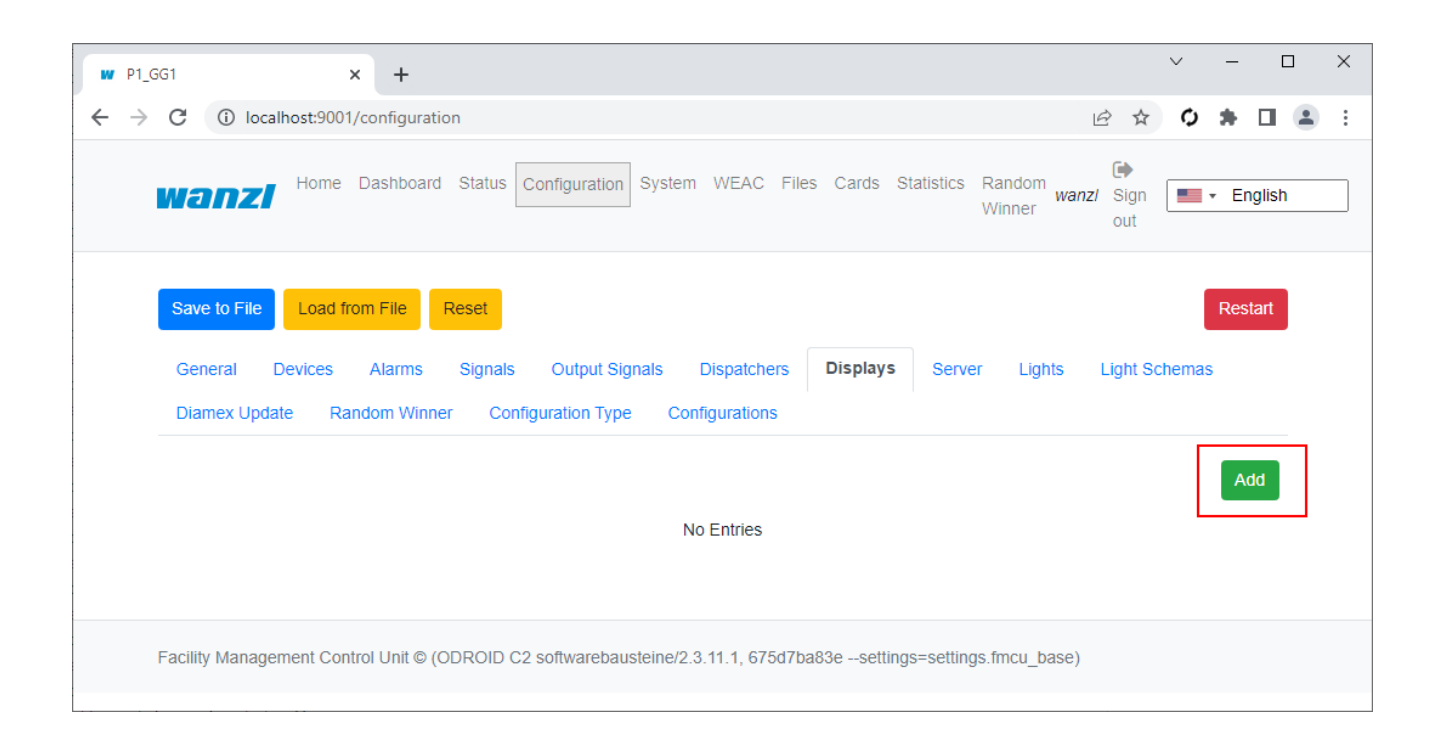

In the combo box under the title **Display** select **Display Gate Covcheck**, modify the following properties if needed and click **Save**:

#### Gate side

Side of the display, Entry or Exit

#### Name

User-friendly name

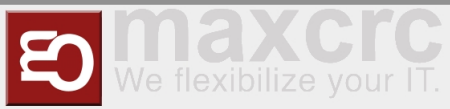

| C       ① localhost:9001/configuration       止 ☆ ☆         Save to File       Load from File       Reset         General       Devices       Alarms       Signals       Output Signals       Displays       Server       Light       Light       Schemas         Diamex       Update       Random Winner       Configuration Type       Configurations       Configuration         Save       Cancel       DisplayGateCovcheck       Concel       Concel       Concel       Concel | *     |
|----------------------------------------------------------------------------------------------------|-------|
| Save to File       Load from File       Reset         General       Devices       Alarms       Signals       Output Signals       Displays       Server       Lights       Light Schemas         Diamex       Update       Random Winner       Configuration Type       Configurations         Save       Cancel         DisplayGateCovcheck       Example 1                                                                                                    |       |
| General       Devices       Alarms       Signals       Output Signals       Dispatchers       Displays       Server       Lights       Light Schemas         Diamex       Update       Random Winner       Configuration Type       Configurations         Save       Cancel         DisplayGateCovcheck       Image: Cancel                                                                                                    |       |
| Diamex Update     Random Winner     Configuration Type     Configurations       Save     Cancel       DisplayGateCovcheck                                                                                                    |       |
| Save Cancel DisplayGateCovcheck                                                                                                    |       |
| Save Cancel<br>DisplayGateCovcheck                                                                                                    |       |
| DisplayGateCovcheck                                                                                                    |       |
|                                                                                                    |       |
| Display Gate Covcheck                                                                                                    | ~     |
| Rotate                                                                                                    |       |
|                                                                                                    |       |
| Show background                                                                                                    |       |
|                                                                                                    |       |
| Is any barcode valid                                                                                                    |       |
|                                                                                                    |       |
| Content module *                                                                                                    |       |
| covcheck                                                                                                    |       |
| Image name *                                                                                                    |       |
| main.svg                                                                                                    | ~     |
| Gate side *                                                                                                    |       |
| Entry                                                                                                    | ~     |
| Name *                                                                                                    |       |
| Display Entry                                                                                                    |       |
| Feedback Interval(seconds)) *                                                                                                    |       |
| 2                                                                                                    |       |
| Custom layers (comma-separated pairs of existing names to custom names, e.g. idle:alles_gute)                                                                                                    |       |
|                                                                                                    |       |
|                                                                                                    |       |
| Select File Upload Download C                                                                                                    | ancel |
| No Entries                                                                                                    |       |
|                                                                                                    |       |

Restart the gate:

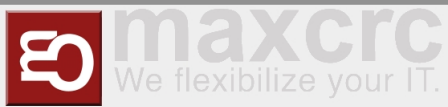

| 21_GG1               | × +                   |                    |             |            |            |                       |          | ~      | -     |      |
|----------------------|-----------------------|--------------------|-------------|------------|------------|-----------------------|----------|--------|-------|------|
| → C (i) localhost:   | 9001/configuration    |                    |             |            |            |                       | ₿ \$     | 0      | *     |      |
| wanzi <sup>Hom</sup> | e Dashboard Status Co | nfiguration System | WEAC F      | iles Cards | Statistics | Random<br>Winner wanz | Sign out | •      | Eng   | lish |
| Save to File Load    | d from File Reset     |                    |             |            |            |                       |          |        | Resta | rt   |
| General Devices      | Alarms Signals        | Output Signals     | Dispatchers | Display    | s Serve    | er Lights             | Light So | chemas |       |      |
| Diamex Opdate        | Random Winner Configu | iration type Con   | figurations |            |            |                       |          |        |       |      |
|                      | Random Winner Configu | iration type Con   | ingurations |            |            |                       |          |        | Add   |      |
| Name                 | Random Winner Configu | Ga                 | te side     |            |            |                       |          |        | Ado   |      |
| Name Display #0      | Random Winner Configu | Ga En              | Ite side    |            |            |                       |          | ľ      | Ado   |      |
| Name Display #0      | Random Winner Configu | Ga<br>En           | tte side    |            |            |                       |          | ľ      | Ado   |      |

Navigate to the **Status** page and open the link corresponding to the display:

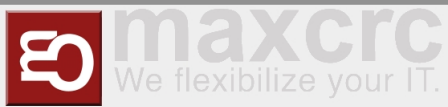

| W P1_                    | GG1    |            |           | × +             |            |              |             |           |          |         |             |                  |         |               | $\sim$  | —          |       | × |
|--------------------------|--------|------------|-----------|-----------------|------------|--------------|-------------|-----------|----------|---------|-------------|------------------|---------|---------------|---------|------------|-------|---|
| $\leftarrow \rightarrow$ | C      | (i) local  | host:9001 | 1/status        |            |              |             |           |          |         |             |                  |         | ₽ ☆           | Ó       | *          |       |   |
|                          | Wá     | nzi        | Home      | Dashboard       | Status Co  | onfiguratior | ) System    | WEAC      | Files    | Cards   | Statistics  | Random<br>Winner | wanz    | / Sign<br>out |         | + En       | glish |   |
|                          | ×      | Server     |           |                 |            |              |             |           |          |         |             |                  |         |               |         |            |       |   |
|                          | Тур    | e          | La        | st Error        |            |              |             |           |          | State   |             |                  |         |               |         | Act        | on    |   |
|                          | Ren    | note       |           |                 |            |              |             |           |          | Conne   | ected       |                  |         | Co            | nnectio | on erro    | or    |   |
|                          | ý      | Dispatche  | ers       |                 |            |              |             |           |          |         |             |                  |         |               |         |            |       |   |
|                          | Nan    | ne         | Ţ         | уре             |            | Error        |             |           |          |         |             |                  |         | Enable        | d Co    | nnec       | ted   |   |
|                          | Disp   | atcher #0  | С         | ovcheck         |            |              |             |           |          |         |             |                  |         | C             |         |            |       |   |
|                          |        | Displays   |           |                 |            |              |             |           |          |         |             |                  |         |               |         |            |       |   |
|                          | Disp   | olay Entry |           |                 |            |              |             |           |          |         | h           | http://localh    | host:90 | 01/displa     | ay/disp | lay_er     | ntry  |   |
|                          | 8      | Devices    |           |                 |            |              |             |           |          |         |             |                  |         |               |         |            |       |   |
|                          | 0      | Name       |           |                 | Туре       |              | State       | F         | ailure F | Reason  |             |                  |         |               |         | Failu      | e     |   |
|                          |        | Simulato   | r         |                 | Simulator  |              | Closed      |           |          |         |             |                  |         |               |         | $\bigcirc$ |       |   |
|                          |        | Light Bar  | r         |                 | Simulator  |              | Ready       |           |          |         |             |                  |         |               |         | $\bigcirc$ |       |   |
|                          |        | Reader E   | Entry     |                 | Simulator  |              | Ready       |           |          |         |             |                  |         |               |         | $\bigcirc$ |       |   |
|                          |        |            |           |                 |            |              |             |           |          |         |             |                  |         |               |         |            |       |   |
|                          |        |            |           |                 |            |              |             |           |          |         |             |                  |         |               |         |            |       |   |
|                          |        |            |           |                 |            |              |             |           |          |         |             |                  |         |               |         |            |       |   |
|                          |        |            |           |                 |            |              |             |           |          |         |             |                  |         |               |         |            |       |   |
|                          |        |            |           |                 |            |              |             |           |          |         |             |                  |         |               |         |            |       |   |
|                          |        |            |           |                 |            |              |             |           |          |         |             |                  |         |               |         |            |       |   |
|                          |        |            |           |                 |            |              |             |           |          |         |             |                  |         |               |         |            |       |   |
|                          |        |            |           |                 |            |              |             |           |          |         |             |                  |         |               |         |            |       |   |
|                          |        |            |           |                 |            |              |             |           |          |         |             |                  |         |               |         |            |       |   |
|                          |        |            |           |                 |            |              |             |           |          |         |             |                  |         |               |         |            |       |   |
|                          | Facili | ty Manager | ment Con  | ntrol Unit © (C | DROID C2 s | softwareba   | usteine/2.3 | .11.1, 67 | 5d7ba83  | 3esetti | ings=settin | gs.fmcu_b        | oase)   |               |         |            |       |   |
|                          |        |            |           |                 |            |              |             |           |          |         |             |                  |         |               |         |            |       |   |

The following screen for the idle state invites to present a COVID certificate:

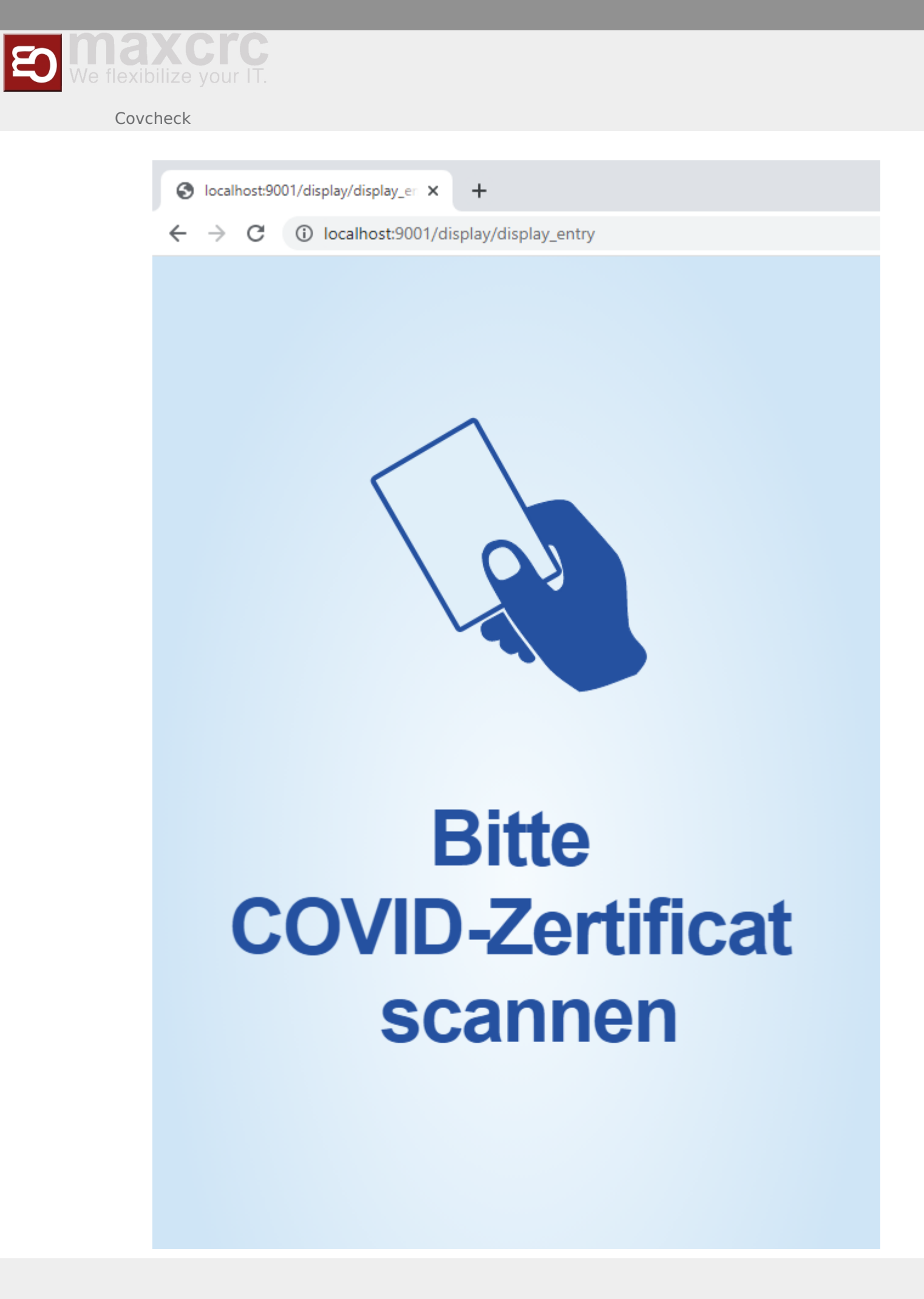

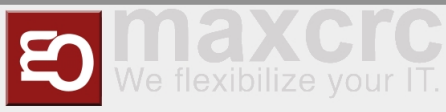

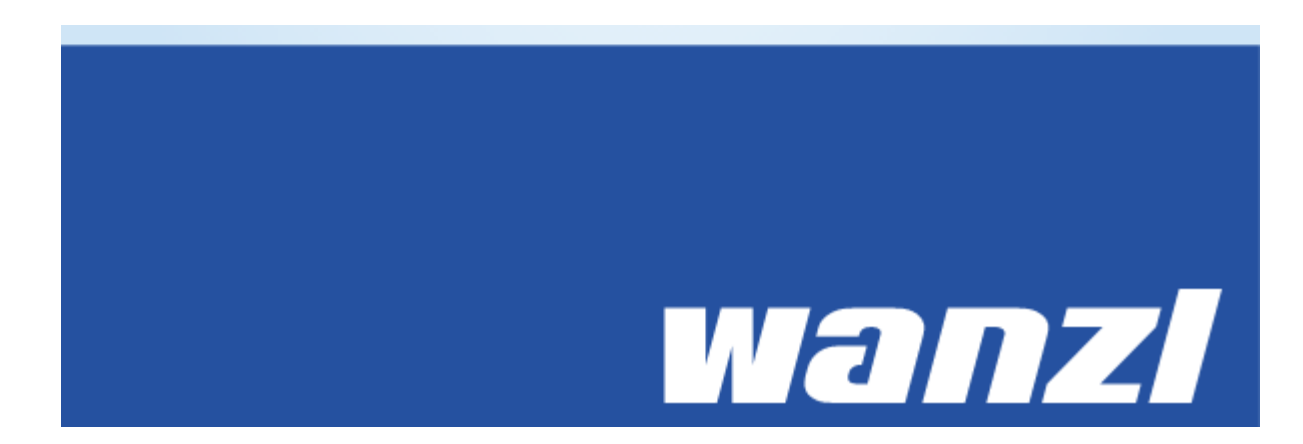

When in addition a test certificate is required, the next screen asks to show it:

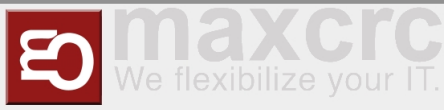

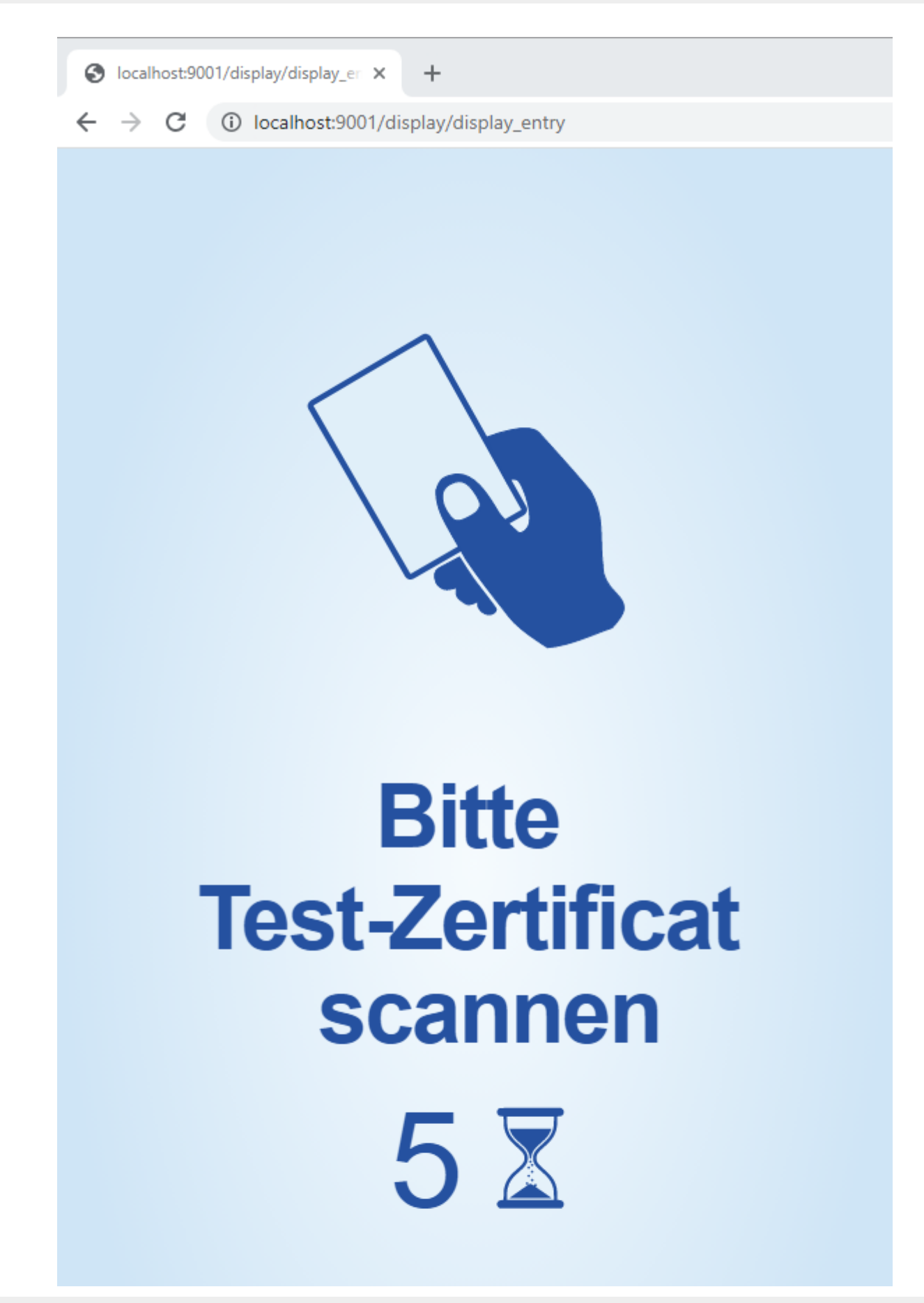

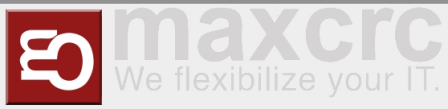

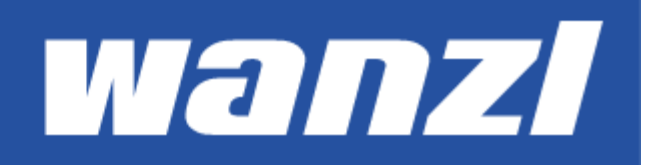